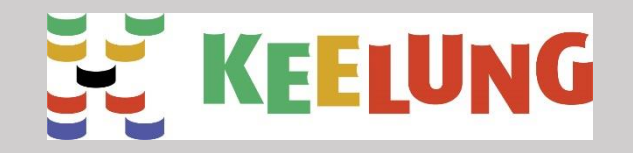

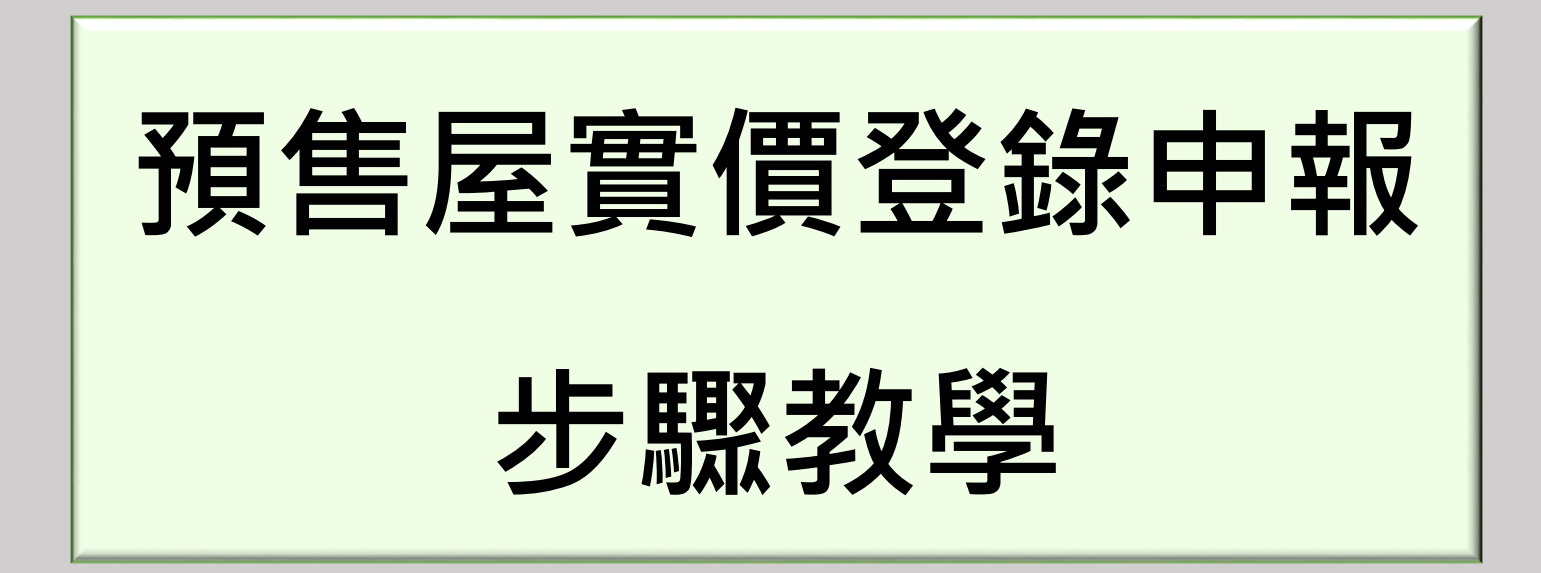

基隆市政府地政處 製

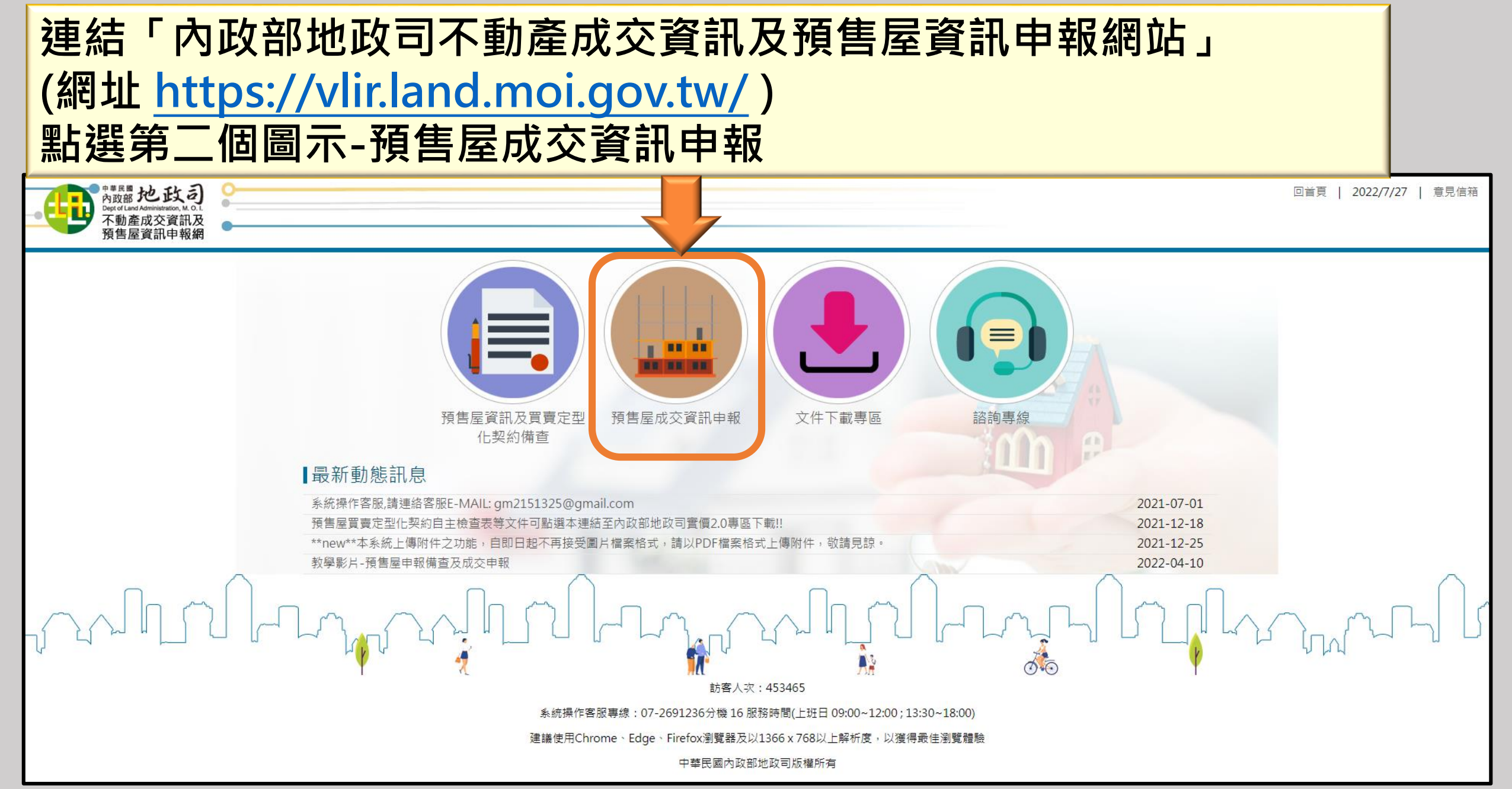

## 公司持有<u>工商憑證</u>、個人持有<u>自然人憑證</u>→選擇憑證登錄,線上送件/申報備查(1) 倘無以上憑證→選擇線上登錄,紙本送件/申報備查(2)

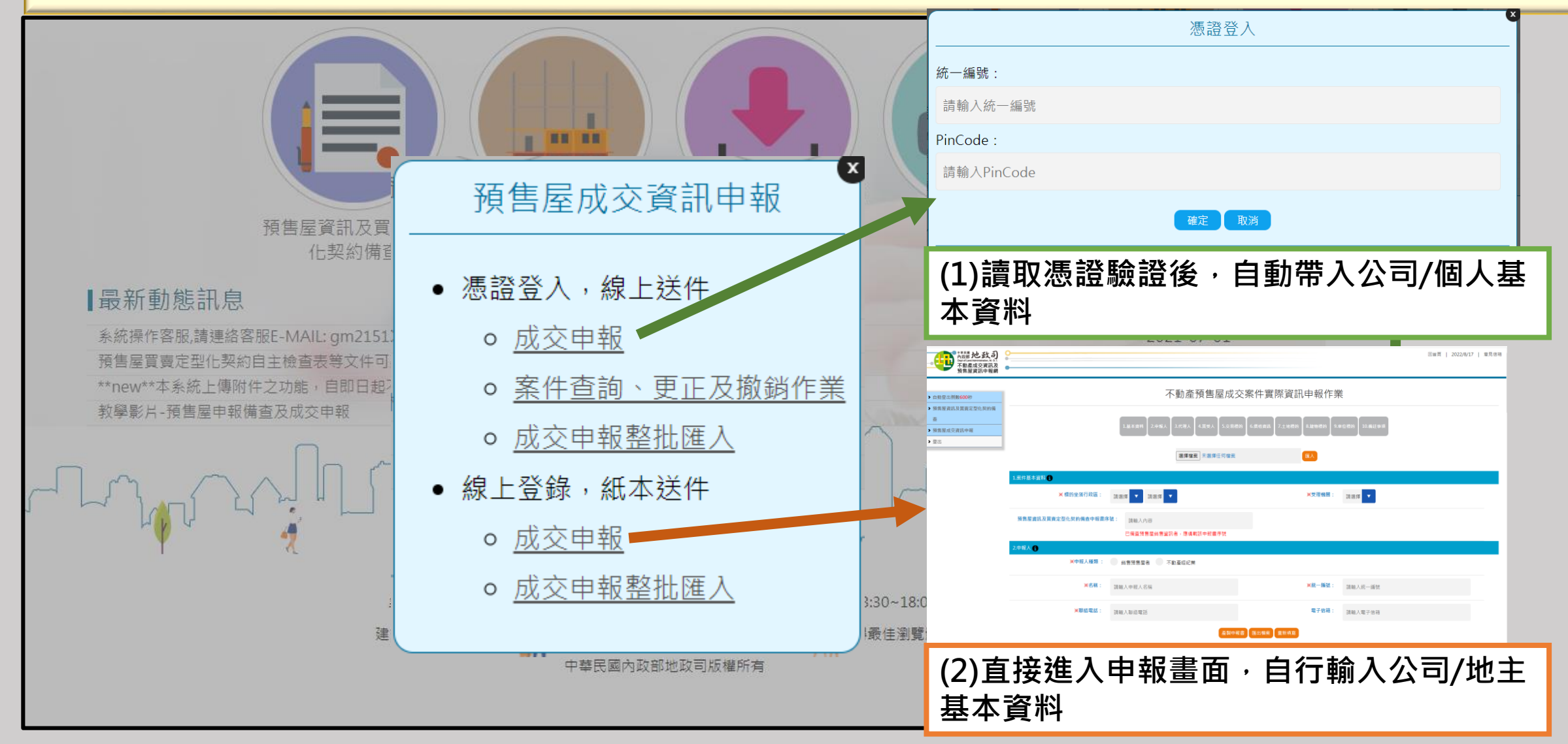

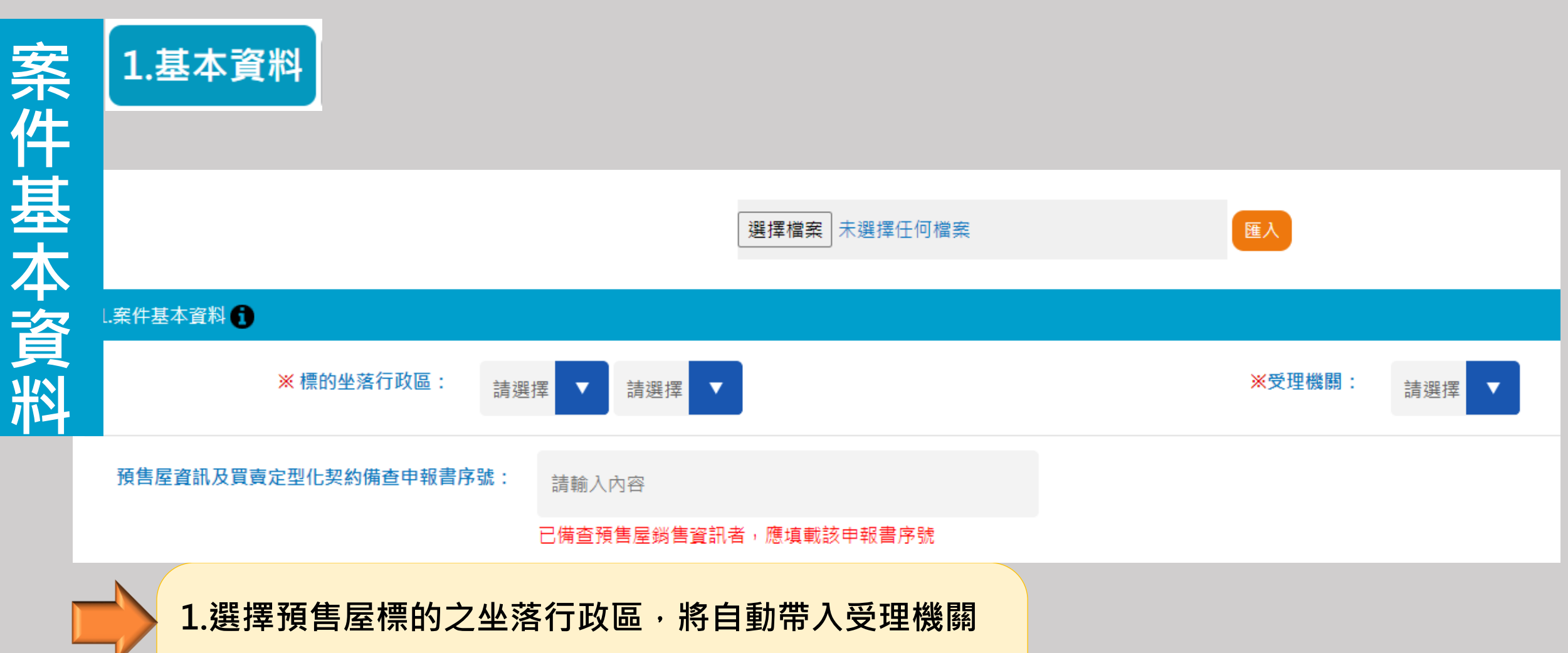

2.填載預售屋資訊及買賣定型化契約備查申報書序號(形

式如:GxC0111xxxxxxxx)

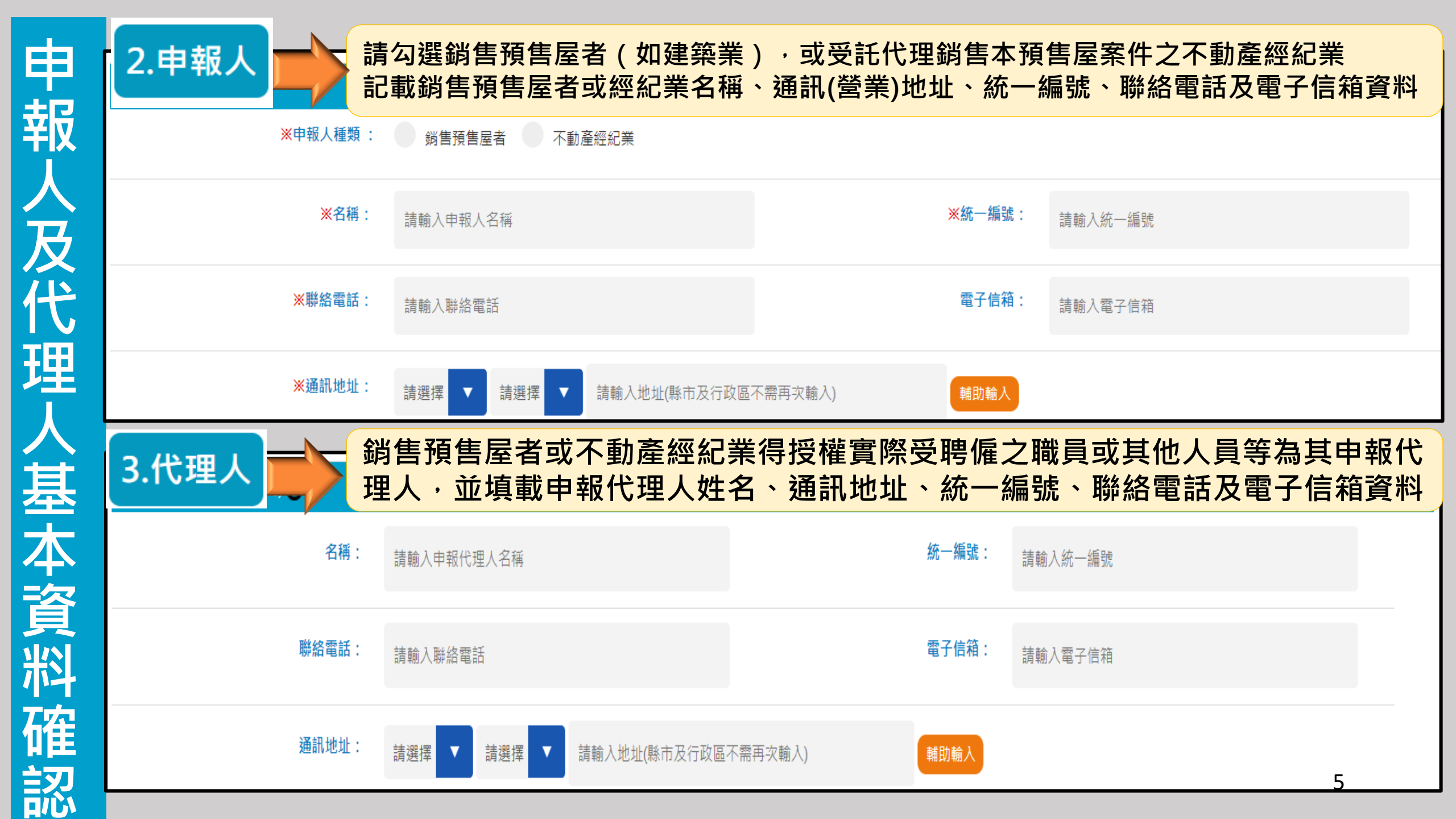

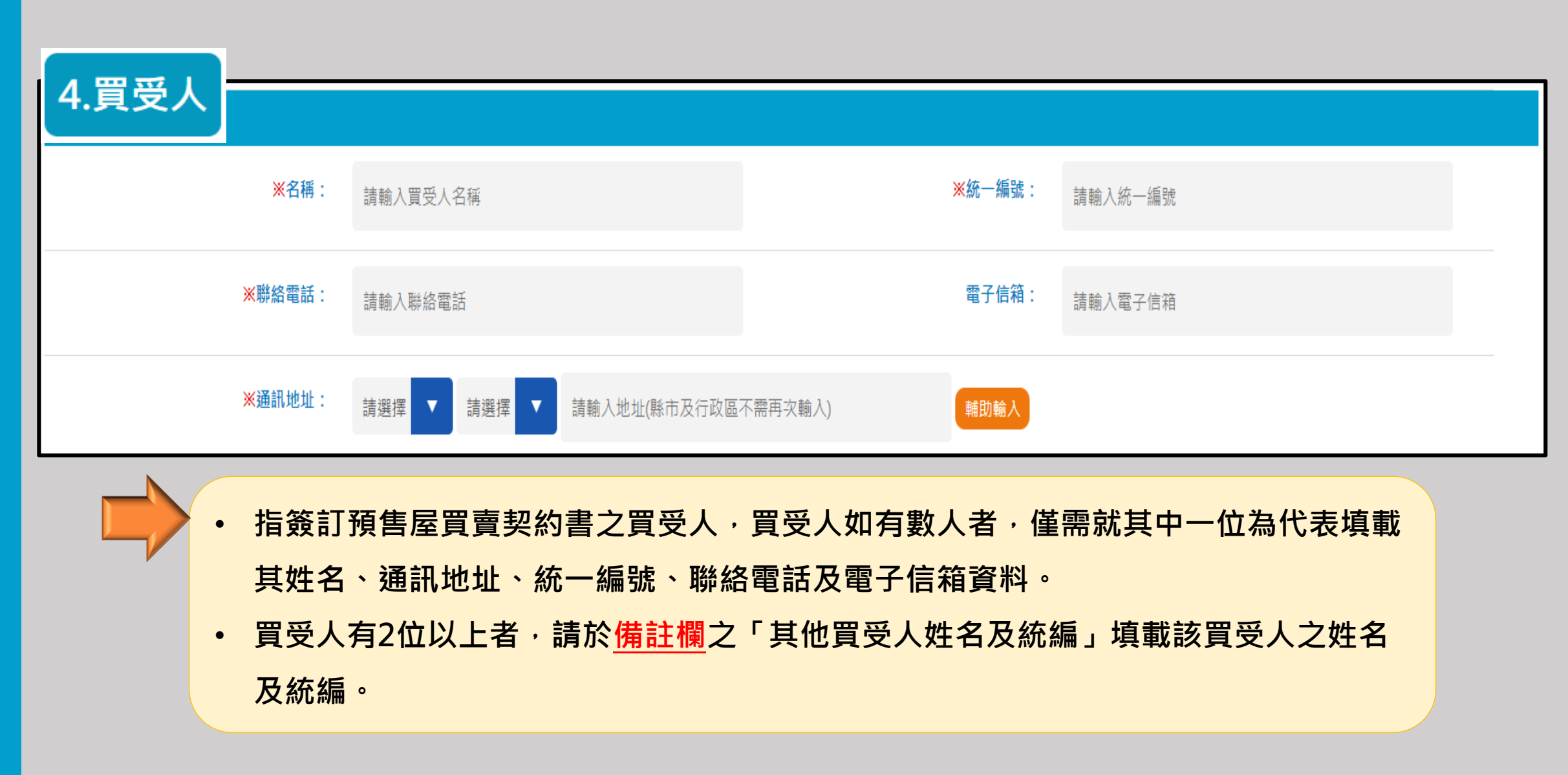

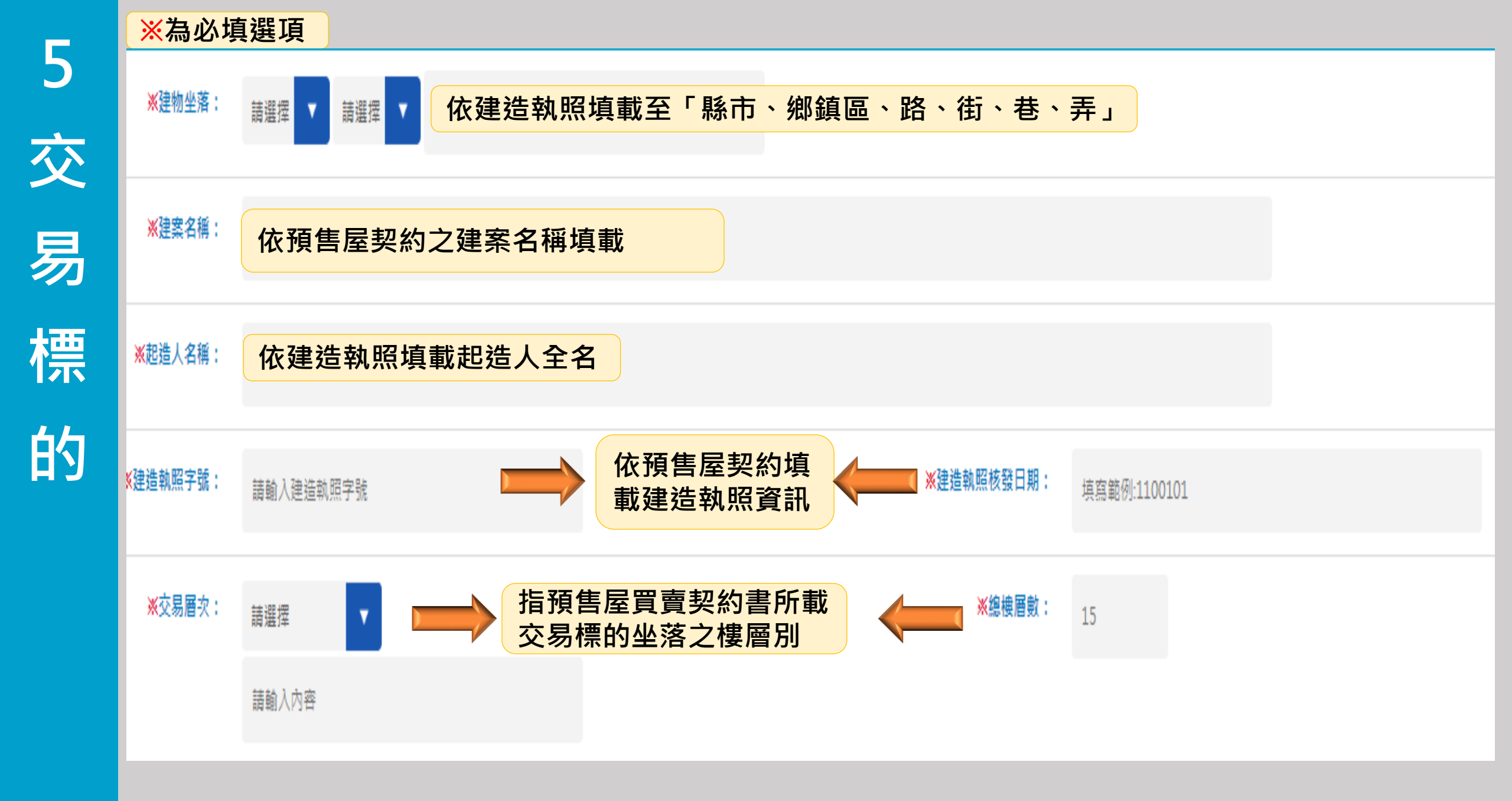

|          | <mark>※</mark> 為必切     | 真選項                                                                 |                      |                                  |
|----------|------------------------|---------------------------------------------------------------------|----------------------|----------------------------------|
|          | ※主要用途:                 | 依建造執照填載,如:<br>住家用、商業用                                               | <mark>※</mark> 建物型態: | 如:公寓、透天厝、店面、商辦、<br>住宅大樓、華廈、套房、其他 |
| <u>ک</u> |                        | 請輸入內容                                                               |                      | 請輸入內容                            |
|          | <mark>※</mark> 主要建材:   | 如:木造、鋼造、鋼筋混凝土造                                                      | <mark>※</mark> 建物格局: | 0 房 0 廳 0 衛 無隔間                  |
| 影り       |                        | 請輸入內容                                                               |                      |                                  |
| R        | ※交易日期:                 | 依買賣雙方簽訂預售屋買賣契約書之日期填載                                                |                      |                                  |
|          | <mark>※</mark> 交易櫄的種類: | 房地(土地+房屋) 房地(土地+房屋)+車位 土地 建物 車位<br>(調整本欄內容後, 請檢視交易標的及價格資訊是否需一併調整!!) |                      |                                  |
|          | ※交易櫄的:                 | 編號 0 棟 0 號 土地 0 筆,建物 0 棟(戶),車位 0                                    | 個<br>他<br>的          | 據預售屋買賣契約書所載實際交易標<br>之編號填寫        |

| 6 | ※為必填選項                                | Į                             |                                                                  |         |           |   |
|---|---------------------------------------|-------------------------------|------------------------------------------------------------------|---------|-----------|---|
| 價 | ————————————————————————————————————— | 請輸入不動產交易總價                    | 元                                                                | 土地交易總價: | 請輸入土地交易總價 | 元 |
| 格 |                                       |                               |                                                                  |         |           |   |
| 資 | 建物交易總價:                               | 請輸入建物交易總價                     | 元                                                                | 車位交易總價: | 請輸入車位交易總價 | π |
| 訊 |                                       |                               |                                                                  |         |           |   |
|   | ※車位備註:                                | 車位單獨計價                        | 車位已含總額 無車位交易                                                     |         |           |   |
|   | 預售屋成交<br>如含車位則<br>但無法拆計               | 医案件如能拆分<br>]應計入車位交<br> 車位價格者, | 土地及建物之個別交易價格時,應分別填載。<br>易總價,各車位價格並應另行填載於車位標的清冊;<br>無須另行填載車位交易總價。 |         |           |   |

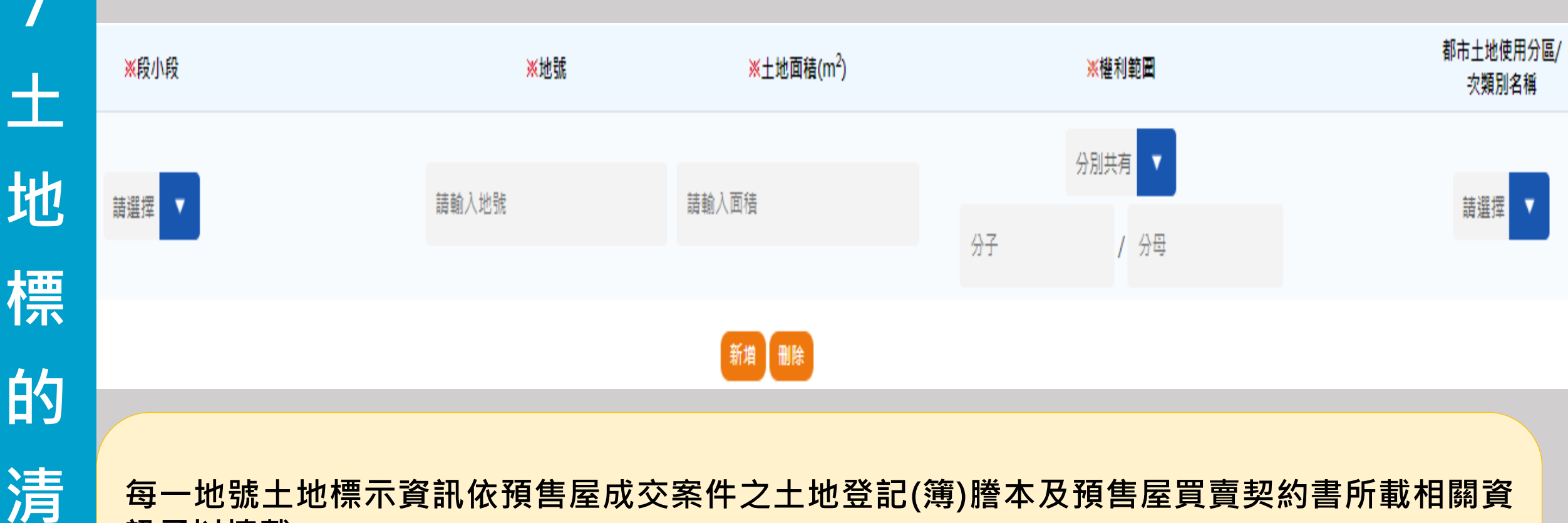

每一地號土地標示資訊依預售屋成交案件之土地登記(簿)謄本及預售屋買賣契約書所載相關資訊予以填載 「都市土地使用分區/次類別名稱」,依成交案件土地所在分區,予以勾選分區種類,並填寫使用分區之次類別名稱(如第一種住宅區)。 非都市土地使用地類別由系統自動提供查詢資訊,無須另行填寫。

冊

| 9 |
|---|
|   |

建

## • 107年1月1日以後申請建照執照者,免填屋簷及雨遮面積

| 此勿  | 序號 | <u>※</u> 主建物面積(m <sup>2</sup> ) | <b>※</b> 陽臺面積(m <sup>2</sup> ) | <mark>※</mark> 屋簷面積(m <sup>2</sup> ) | <b>※</b> 雨遮面積(m <sup>2</sup> ) | <mark>※</mark> 共有部分面積(含車位)(m <sup>2</sup> ) | 交易總面積(m <sup>2</sup> ) |
|-----|----|---------------------------------|--------------------------------|--------------------------------------|--------------------------------|---------------------------------------------|------------------------|
| 172 | 1  | 請輸入面積                           | 請輸入面積                          | 請輸入面積                                | 請輸入面積                          | 請輸入面積                                       |                        |
| 車   |    |                                 |                                | 新増删除                                 |                                |                                             |                        |

| 位  | ₩0 |        |                                 |                       |         |
|----|----|--------|---------------------------------|-----------------------|---------|
|    | 序號 | ※車位類別  | 車位價格(元)                         | 車位面積(m <sup>2</sup> ) | ※車位所在樓層 |
| 標  | 1  | 坡道平面 ▼ | 請輸入車位價格<br>⇒本 → → /→ /兩 /== 653 | 請輸入車位面積               | 請選挥  ▼  |
| ЦЛ |    |        | 該单位總值與<br>編號6-車位總<br>價應相同       | 新増                    |         |

| 10 | 10.備註欄(無下列 | 情事者免填) 🚹   |                |          |        |            |       |     |        |          |   |
|----|------------|------------|----------------|----------|--------|------------|-------|-----|--------|----------|---|
| ΤU | (1)交易總價包含了 | 下列非屬預售屋價格之 | 費用:(交易總價未      | 包含者免填;包含 | 但無法拆分者 | 1,勾免填價額)   |       |     |        |          |   |
| 備  | 裝潢費 :      | 請輸入裝潢費     | 元              |          |        |            |       |     | 傢俱設備費: | 請輸入傢俱設備費 | 元 |
| 註  | 其他:        | 請輸入內容      | 費 / 金額 :       | 請輸入費用    | 元      |            |       |     |        |          |   |
| 相  | (2)關係人間交易: | :          |                |          |        |            |       |     |        |          |   |
|    | 親友、員]      | □、共有人或其他特殊 | 關係間之交易         | 合建案建商舆地  | 主間之交易  |            |       |     |        |          |   |
|    | (3)特殊交易情况, | 、條件:       |                |          |        |            |       |     |        |          |   |
|    | 急買急賣       | 受民情風俗因靈    | <b>東影響</b> 期待团 | 国素影響之交易  | 受債權債   | 務關係影響或債務抵償 | 地上權房屋 | 毛胚屋 |        |          |   |
|    | (4)解約後再次出售 | 唐之交易,原申報書序 | 號              |          |        |            |       |     |        |          |   |
|    | 申報書序號 :    |            |                |          |        |            |       |     |        |          |   |
|    | 請輸入內容      |            |                |          |        |            |       |     |        |          |   |
|    | (5)其他買受人姓名 | 3及統編:      |                |          |        |            |       |     |        |          |   |
|    | 其他買受人姓名    | 3及統編:      |                |          |        |            |       |     |        |          |   |
|    | 請輸入內容      |            |                | ,        |        |            |       |     |        |          |   |
|    |            |            |                |          |        |            |       |     |        |          |   |
|    | (6)其他:     |            |                |          |        |            |       |     |        |          |   |
|    | 內容:        |            |                |          |        |            |       |     |        |          |   |
|    | 請輸入內容      |            |                |          |        |            |       |     |        |          |   |

送件程序

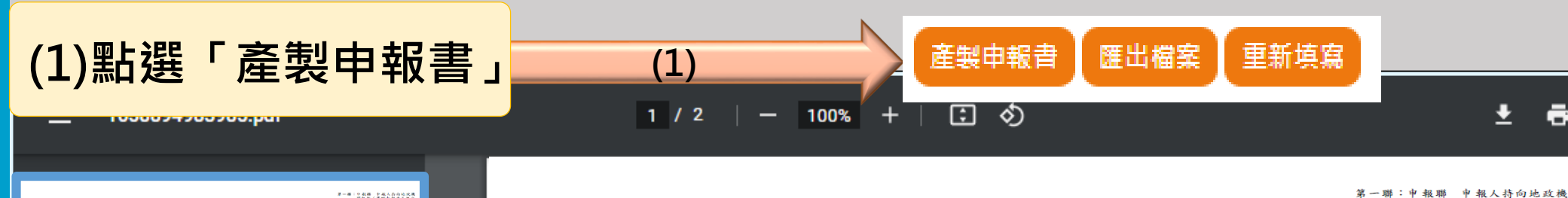

| 中海客外出:(4                  | (個人充填)      |       |            |       |           |        |       |       |          |                 |               | 17 F 58<br>8 0 A<br>8 4 F | 期交白法战<br>中极透镜:<br>二辆建备行! | 格開始<br>(近位)<br>(日位) |
|---------------------------|-------------|-------|------------|-------|-----------|--------|-------|-------|----------|-----------------|---------------|---------------------------|--------------------------|---------------------|
| 1.申报人<br>(不動產換配案)         | 8.48        | 46.7  | т и        | -     | un zhili  |        |       |       |          | 統一8<br>101953   | 8 M           |                           | 분우                       | Į.                  |
|                           | 16 M.H. U.  |       |            |       |           |        |       | *     | 1        | \$76            | 14            |                           |                          | _                   |
| 2.000.001                 | \$1.8       |       |            |       |           |        |       |       |          | $M_{\rm c}=3$   | 4 第           |                           | 271                      | £.                  |
| (受甲粗人委託)                  | ig state to | 89.0  | 1 16       | 50.58 | 17 K. 14  | a      | 4     | A.    | 2k.      | 10.15           | 814           |                           |                          |                     |
|                           | 姓名/苏将       |       |            | _     |           |        |       |       |          | 10, - 1         | 6 9C          |                           |                          |                     |
| 3. 質 全 人                  | 16 R.M.M.   | 46.79 | · 6        | 99 SA | 78 X8-49  | 8      | -6    | *     | 11.<br>X | 時路1<br>電子6      | 8 16<br>3 12  |                           |                          |                     |
| 4.建物出版                    |             | M. 7  | E.         | 155 A | 10 10     | 8.81   | 23    |       | 8        |                 | Å.            | <i>1</i> 8.               | 15                       | <i>p</i>            |
| 5.建業名稱                    |             |       |            |       |           | 7. 交   | 6 筆辣激 | i EH  | ·        | <b>#</b>        | 建锅            | - (ハ) 称                   | * 44                     | 50                  |
| 1. 起适人名荷                  |             |       |            |       | 8. 建造线照子载 |        |       | 1     | ),建造市    | <b>A</b> IR 18. | 發口別           | 4                         | Я                        | 8                   |
| 10. 交易勝氏                  |             |       | 12. э. қ.я | 1.58  |           | 14. 3  | 杀球杆   |       |          | 15. 3           | -<br>19-19-13 |                           | &                        | #                   |
| 11. 唐楼是歌                  |             |       | 13.建物水     | 1.85  |           |        |       |       |          | 16. 2           | 有日約           | 4 4                       | я                        | B                   |
| 17. 乐地交易燃借<br>(為 18、19、20 | .he         |       |            |       | *         | 18. 4. | 地交易   | 12.12 |          |                 |               |                           |                          |                     |
| 「計・発法許学でも                 | * 3         |       |            |       |           |        | A & A | 10 DT |          |                 |               |                           |                          |                     |

| ▶ 載者序 | 沈:(中秋   | 人免税)     |         |                           |       |                        |                                                                                                    |        |
|-------|---------|----------|---------|---------------------------|-------|------------------------|----------------------------------------------------------------------------------------------------|--------|
|       |         |          |         | 交易                        | 楼的清册  |                        |                                                                                                    |        |
|       |         |          |         |                           | 2. 土地 |                        |                                                                                                    |        |
| 新市    | 医绑填布    | 最小段      | 比號      | 土地面積<br>(m <sup>2</sup> ) | 权利範圍  | 土地移轉面積(II)<br>(申報人祥充塌) | 都市土                                                                                                    | 地使用分驱  |
|       |         |          |         |                           |       |                        | □仕□あ□エ□                                                                                                    | ]农□其他  |
|       |         |          |         |                           |       |                        | □仕□カ□エ□                                                                                                    | 展      |
|       |         |          |         |                           |       |                        | □仕□あ□エ□                                                                                                    | ]泉□其化  |
|       |         |          |         |                           |       |                        | ■住□商□エ□                                                                                                    | ]泉□其他  |
|       |         |          |         |                           |       |                        | □仕□商□エ□                                                                                                    | 〕展□其他  |
|       |         |          |         |                           | 3, 建物 |                        |                                                                                                    |        |
|       |         | 項(       | 1       |                           |       | ž,                     | <b>电物交易面積(m</b>                                                                                                    |        |
|       |         |          | 主建的     |                           |       |                        |                                                                                                    |        |
|       |         |          |         | 15                        | 숲     |                        |                                                                                                    |        |
| 專力    | 郁分      | 附屬建      | 物       | <u>8</u>                  | 藻     |                        | (40)月二二(1)月秋<br>(40)月)二(1)月秋<br>(40)月)二(1)月秋<br>(40)月)二(1)月)月<br>(40)月)二(1)月)月<br>(40)月)(1)月)<br>(40)月)(1)月)(1)月)<br>(40)月)(1)月)(1)月)(1)<br>(40)月)(1)<br>(40)月)(1)<br>(40)月)(1)<br>(40)月)(1)<br>(40)月)(1)<br>(40)月)(1)<br>(40)月)(1)<br>(40)月)(1)<br>(40)月)(1)<br>(40)月)(1)<br>(40)月)(1)<br>(40)月)(1)<br>(40)月)(1)<br>(40)月)(1)<br>(40)月)(1)<br>(40)月)(1)<br>(40)月)(1)<br>(40)月)(1)<br>(40)月)(1)<br>(40)月)(1)<br>(40)<br>(40)月)(1)<br>(40)<br>(40)<br>(40)<br>(40)<br>(40)<br>(40)<br>(40)<br>(40 |        |
|       |         |          |         | ily                       | 送     |                        |                                                                                                    |        |
|       |         | 附属建作     | 6面積合計(中 | 数人得免境                     |       |                        |                                                                                                    |        |
| 共有    | 有部分 (合单 | 位)       |         |                           |       |                        |                                                                                                    |        |
| 建     | 的交易總面積  | (申報人得充填) |         |                           |       |                        |                                                                                                    |        |
|       |         |          |         |                           | 1. 单位 |                        |                                                                                                    |        |
| 序號    |         | 单位频则     |         | 車位價                       | 格 (元) | 卓位而積(m                 |                                                                                                    | 車位所在接層 |
|       |         |          |         |                           |       |                        |                                                                                                    |        |
|       |         |          |         |                           |       |                        |                                                                                                    |        |
|       |         |          |         |                           |       |                        |                                                                                                    |        |
|       |         |          |         |                           |       | _                      |                                                                                                    |        |

| 申報書序號:(申                                      | 報人免填         | )  |         |          |       |      |        |       |              | 後 作 <i>准</i><br>報 者 第 | b中報憑證。<br>出聯請自行 | <ul><li>(憑證申<br/>留存)</li></ul> |
|-----------------------------------------------|--------------|----|---------|----------|-------|------|--------|-------|--------------|-----------------------|-----------------|--------------------------------|
|                                               | 名稱           |    |         |          |       |      |        |       | 統一編號         |                       | 簽章              | 處                              |
| <ol> <li>申報人</li> <li>(不動產經紀業)</li> </ol>     | 通訊地址         | 縣  | 市 區鄉鎮   | i市 路街    | 段     | 巷    | 弄      | 號     | 聯絡電話         |                       |                 |                                |
|                                               | 姓名           |    |         |          |       |      | 楆      | 至     | 電子信箱         |                       | 簽草              | 處                              |
| <ol> <li>2.申報代理人</li> <li>(受申報人委託)</li> </ol> | 通訊挑計         | 縣  | 市 區鄉鎮   | i市 路街    | 段     | 巷    | 弄      | 號     | 聯絡電話         |                       |                 |                                |
|                                               | THE BILL ALL |    |         |          |       |      | 樓      | 室     | 电子信箱         | I                     |                 |                                |
| 0 11 4 1                                      | 姓名/名稱        |    |         |          |       |      |        |       | 統一編號         |                       |                 |                                |
| 3. 頁 受 人                                      | 通訊地址         | 縣  | 市 區鄉鎮   | 市 路街     | 段     | 巷    | 弄<br>樓 | 號室    | 聯絡電話<br>電子信箱 |                       |                 |                                |
| 4. 建物坐落                                       |              | 縣市 | 區鄉釘     | 真市 3     | 各街    | 段    |        | 巷     | 弄            | 楝                     | 樓               | ŕ                              |
| 5.建案名稱                                        |              |    |         |          | 7.交易  | 筆棟數  | 土土     | e     | 筆 建物         | 楝(户)                  | 車位              | 個                              |
| 6. 起造人名稱                                      |              |    |         | 8.建造執照字號 |       |      |        | 9.建造载 | 机照核發日期       | 年_                    | 月               | B                              |
| 10. 交易層次                                      |              |    | 12.主要用途 |          | 14.主  | 要建材  |        |       | 15. 建物格质     | 局房<br>□無隔間            | 應               | 衛                              |
| 11.總樓層數                                       |              |    | 13.建物型態 |          |       |      |        |       | 16. 交易日期     | 用年                    | 月               | H                              |
| 17. 房地交易總價                                    |              |    |         |          |       |      | 價      |       |              |                       |                 | 元                              |
| (為 18、19、20<br>計,無法拆分者:                       | 加<br>亥 3     |    |         | 元        | 19.建  | 物交易總 | 價      |       |              |                       |                 | 元                              |
| 欄免填)                                          | -            |    |         |          | 20. 車 | 位交易總 | 價      |       |              |                       |                 | 元                              |
| 21. 備註欄                                       |              |    |         |          |       |      |        |       |              |                       |                 |                                |

(2)

不動產成交案件實際資訊申報書(預售屋)

## (3)確認左上角申報書序號(CxCD0111xxxxxxx)已呈現,並再次點選

嗣閉

「送件」

(3)

13

±

關申報 (憑證申報者免繳交

收執聯 申報人於申報時併 同申報聯交由地政機關核章

(2)點選「送件」

第一聯)

第二聯:收執聯

ē

## (1)選擇以「憑證登入,線上送件(申報書序號開頭C1)」,已送件完成,請洽受理機 關承辦人員確認。 (2)選擇以「線上申報,紙本送件(申報書序號開頭C2)」,列印出申報書紙本,並加

第一聯:申報聯 申報人持向地政機

蓋公司大小章、代理人簽章後,申報書紙本送受理機關承辦人員確認。

關申報 (憑證申報者免繳交 第一聯)。 不動產成交案件實際資訊申報書(預售屋) 第二聯:收執聯 申報人於申報時併 同申報聯交由地政機關核章 後作為申報憑證。(憑證申 報者第二聯請自行留存) 申報書序號:(申報人免填) 答章處 名稱 統一編號 1. 申報人 (不動產經紀業) 號 聯絡電話 縣市 區鄉鎮市 路街 段 巷 弄 通訊地址 樓 室 電子信箱 簽章處 姓名 統一編號 2. 申報代理人 縣市 區鄉鎮市 路街 段 巷 弄 號 聯絡電話 (受申報人委託) 通訊地址 樓 室電子信箱 姓名/名稱 統一編號 號 聯絡電話 3. 買受人 縣市 區鄉鎮市 路街 段 巷 푩 通訊地址 室 電子信箱 樓 4. 建物坐落 巷 弄 楝 樓 ŕ 縣市 區鄉鎮市 路街 段 7. 交易筆棟數 土地 5. 建案名稱 楝(户) 筆 建物 車位 個 6. 起造人名稱 8. 建造執照字號 9. 建造執照核發日期 年 月 E 房 黀 銜 10. 交易層次 12. 主要用途 15. 建物格局 14.主要建材 ∃無隔間 11. 總樓層數 13. 建物型態 16. 交易日期 年 月 18. 土地交易總價 17. 房地交易總價 (為 18、19、20 加 元19.建物交易總價 計,無法拆分者該3 欄免填) 20. 車位交易總價 21. 備註欄

預售屋成交資訊申報

- 憑證登入,線上送件
   <u>成交申報</u>
  - 案件查詢、更正及撤銷作業
  - 。 <u>成交申報整批匯入</u>
- 線上登錄,紙本送件
  - <u>成交申報</u>

產製申報書

• 成交申報整批匯入

匯出檔案

重新填寫

■ 選擇以「憑證登入,線上送件(申報書序號開 頭C1)」,申報人可從此處登打「統一編號」、 「申報書序號」查詢審查進度。 ➤ 如需修正,請聯繫受理機關承辦人員後, 登打「統一編號」、「申報書序號」,進 行更正或撤銷。 ■選擇以「線上申報・紙本送件(申報書序號開) 頭C2)」,需重新申報列印出申報書紙本,並 加蓋公司大小章、代理人簽章後,申報書紙 本再送受理機關承辦人員確認。

如遇有大批預售屋需實價登錄時,可於首次申報完 成案件下方點選「匯出檔案」,於下筆申報資料時 「匯入檔案」,已加速申報速度